# Government of India Ministry of Communications Department of Telecommunications Wireless Planning & Co-ordination Wing

6 Floor, Sanchar Bhawan, 20, Ashoka Road, New Delhi-110001

No. P-14036/03/2023- COP

Dated: 28/02/2025

#### Office Memorandum

### Subject: Launch of modified Amateur/HAM module on Saral Sanchar portal of DoT

Currently, separate applications need to be made by an applicant on the Amateur/HAM module of Saral Sanchar portal for taking the ASO Certificate examination and for grant of ASO Certificate. This process has been simplified by making it a one-step process in the modified Amateur/HAM module of the Saral Sanchar portal.

2. The modified module has the following provisions:

**2.1** Applicant need to submit a single application for appearing in ASO Certificate examination and for grant of ASO Certificate for passed applicants.

**2.2** Requirement of attested documents has been done away with. Applicant now need only to submit self-certified documents and produce the original documents on the day of examination. This verification is a one-time requirement. If an applicant is unable to produce the original documents at the time of the examination, ASO Certificate will be granted only after production of original document at the concerned office.

**2.3** The Call Sign, as selected by the applicant on the portal, will be system-generated - based on availability.

**2.4** Requirement of attested Nationality Certificate has also been simplified. Applicant now need to submit either of the following:

- i) Copy of valid Indian Passport and signed self-declaration as per attached proforma; or
- ii) Attested nationality and character certificate as per attached proforma.
- **2.5** Applicant's photograph will be digitally captured on the day of the examination.
- **2.6** ASO Certificate will be QR code authenticated.

3. From March 2025, applicant need to file online application on the modified Amateur/HAM module of Saral Sanchar Portal at <a href="https://saralsanchar.gov.in">https://saralsanchar.gov.in</a>

This issues with the approval of the competent authority.

SACHIN KUMAR

Digitally signed b SACHIN KUMAR Date: 2025.02.28 15:59:33 +05'30'

Assistant Wireless Adviser to the Government of India

Email: awacop-dot@gov.in, Ph: 011 2303 6181

Enclosure: User manual for applicants and Proforma for nationality certificate

To: 1. All Concerned

2. Director (A) and Director (M) Wireless Monitoring Organisation, DoT- for wide circulation and implementation by all units of WMO.

Copy to: Sr. DWA (IT & SACFA)- for uploading at DOT website.

# [Proforma]

## SELF DECLARATION OF CHARACTER AND NATIONALITY

#### (in case valid Indian passport is available)

2. I hereby certify that there are no criminal proceedings pending against me and I have not been convicted by any court of law.

3. I affirm that the information and particulars given by me in this form are true and correct. I further state that I am not suppressing any material information in this regard. I further affirm that the enclosures and documentary proof submitted in support of my application are authentic and solely pertain to me and I am fully responsible for the accuracy of the same. I am liable to be penalized or prosecuted if found otherwise. I am aware that it is a criminal offence to furnish any false information or to suppress any material information with a view to obtain government document/certificate/license.

I have read and understood the contents of the above and by submitting this form certify that all the information submitted by me in the form is *bona fide*.

Place:

Signature

Date:

Name (in Capital Letters) Correspondence Address: Contact no. Email:

# [Proforma]

# NATIONALITY CERTIFICATE

## (in case valid Indian passport is not available)

Address:

Signature:

Dated:

Designation: Seal:

Note- This certificate should be from one of the officers listed below:-

1. Gazetted officers of Central or State Governments.

2. Members of Parliament or State Legislatures.

3. Sub-Divisional Magistrate/Officer or Tahsildars or Naib/Deputy Tehsildars authorised to exercise magisterial powers.

**User Manual** 

(For Applicant)

# Amateur Radio Station Operator's Exam & Amateur Radio Station Operator's Certificate

Department of Telecommunications

**Government of India** 

01<sup>th</sup> Mar, 2025

# **INDEX**

| SI. No | Contents                                   | Page No. |
|--------|--------------------------------------------|----------|
| 1      | Section-1                                  | 3        |
| 1.1    | General Introduction                       | 3        |
| 2      | Section-2 Registration                     | 4        |
| 2.1    | Registration                               | 4        |
| 2.2    | First Login                                | 8        |
| 3      | Section -3- ASO Exam Application           |          |
| 3.1    | Apply for ASO Exam                         | 9        |
| 3.2    | Payment Details                            | 15       |
| 3.3    | Upload Signed Application and Final Submit | 15       |
| 4      | Section-4 Modification                     |          |
| 4.1    | Modify the Reverted Application            | 16       |
| 4.2    | Upload signed application                  | 21       |
| 5      | <u>Section-5 Hallticket</u>                |          |
| 5.1    | Download Hallticket                        | 22       |
| 6      | Section-6 Result                           |          |
| 6.1    | ASO Exam Result                            | 22       |
| 7      | Section -7 ASO Certificate Application     |          |
| 7.1    | Apply for ASO Certificate                  | 23       |
| 7.2    | Fee Payment                                | 27       |
| 7.3    | Upload Signed Application and Final Submit | 27       |
| 7.4    | Download ASO Certificiate                  | 27       |

### Section-1

#### 1.1 General Introduction

**SARALSANCHAR'(Simplified Application for Registration and Licenses)** a Web based Portal, for Issuing of various types of Licenses and Registration certificates is part of various Digital initiatives being taken by Department of Telecommunications. It is a unified portal to issue various types of Licenses and registrations in a digitized manner which will not only ensure transparency but also make the process more efficient. This will pave the way for a paperless, secure and hassle-free platform for various applicants.

#### URL:- https://saralsanchar.gov.in

#### Section-2 - Registration

#### 2.1 Registration

(In case you are new to the portal, and have not registered earlier). Click on the Registration link, available on the Top Navigation bar, or in the Top right sidebar panel. You will be redirected to the below form.

|                                                                                                    | Home About Partal Registration Login EADs - Halpdack - Ena Calculator - Desumant Charlet let - Order Courses                                                                                                    | A Portal for License Management in DoT |
|----------------------------------------------------------------------------------------------------|----------------------------------------------------------------------------------------------------|----------------------------------------|
| List of Existing Licenses                                                                                                    | Home About Portal Registration Login FAQs - Helpdesk Fee Calculator Document CheckList Orders/Circulars Download Key Features of Portal                                                                                                    | Is New to Portal?                      |
| ist of Licenses/Registrations issued through portal                                                                                                    | Single Interface for all Licenses and Registrations                                                                                                    | Register Yourself                      |
| User Manual                                                                                                    | End to End Paperless workflow  <br>Seamless flow of application between Applicant and DoT User                                                                                                    | Already Registered?                    |
| Support                                                                                                    | DSC (Digital Signature Certificate) based submission of application and documents                                                                                                    | Login                                  |
|                                                                                                    | MIS (Management Information System) reporting module                                                                                                    | Forgot Password?<br>Reset              |
| What's <b>New</b>                                                                                                    | Migration of WPC Licenses Deadline - 31-03-2025                                                                                                    |                                        |
|                                                                                                    | About Saral Sanchar Portal                                                                                                    | Downloads                              |
| One Time Registra<br>(Note: '*' fields are mandatory)<br>• For Access services -C<br>• For WPC Exams/Certif                                                                                                    | ation<br>Tategory B applicant need to APPLY under UL-VNO<br>Ticate Select Registration Type Category as Individual (WPC Exams/Certif                                                                                                    | īcates)                                |
| One Time Registra<br>(Note: "*' fields are mandatory)<br>• For Access services -C<br>• For WPC Exams/Certif<br>Applicant Type                                                                                                    | ation<br>Tategory B applicant need to APPLY under UL-VNO<br>Ticate Select Registration Type Category as Individual (WPC Exams/Certif                                                                                                    | īcates)                                |
| One Time Registra<br>(Note: <sup>***</sup> fields are mandatory)<br>• For Access services -C<br>• For WPC Exams/Certif<br>Applicant Type                                                                                                    | ation<br>Tategory B applicant need to APPLY under UL-VNO<br>Ticate Select Registration Type Category as Individual (WPC Exams/Certif                                                                                                    | īcates)                                |
| One Time Registra<br>(Note:'*' fields are mandatory)<br>• For Access services -C<br>• For WPC Exams/Certif<br>Applicant Type<br>Registration Type                                                                                                    | ation<br>Tategory B applicant need to APPLY under UL-VNO<br>Ticate Select Registration Type Category as Individual (WPC Exams/Certificates)                                                                                                   | īcates)                                |
| One Time Registra<br>(Note: **' fields are mandatory)<br>• For Access services -C<br>• For WPC Exams/Certif<br>Applicant Type<br>Registration Type<br>Date of Birth*                                                                                                    | ation Category B applicant need to APPLY under UL-VNO Cicate Select Registration Type Category as Individual (WPC Exams/Certificates) Individual (WPC Exams/Certificates)                                                                     | īcates)                                |
| One Time Registra<br>(Note: "*' fields are mandatory)<br>• For Access services -C<br>• For WPC Exams/Certif<br>Applicant Type<br>Registration Type<br>Date of Birth*<br>PAN Number type*                                                                                                    | Ation Category B applicant need to APPLY under UL-VNO Ticate Select Registration Type Category as Individual (WPC Exams/Certificates) Individual (WPC Exams/Certificates) Clear Select PAN type                                               | īcates)                                |
| One Time Registra<br>(Note:'*' fields are mandatory)<br>• For Access services -C<br>• For WPC Exams/Certif<br>Applicant Type<br>Registration Type<br>Date of Birth*<br>PAN Number type*<br>(In case of minor applicat                                                                         | ation Category B applicant need to APPLY under UL-VNO Ticate Select Registration Type Category as Individual (WPC Exams/Certificates) Individual (WPC Exams/Certificates) Cear Select PAN type                                                | īcates)                                |
| One Time Registra<br>(Note:'*' fields are mandatory)<br>• For Access services -C<br>• For WPC Exams/Certif<br>Applicant Type<br>Registration Type<br>Date of Birth*<br>PAN Number type*<br>(In case of minor application)<br>who do not have PAN the                                          | Ation Category B applicant need to APPLY under UL-VNO Ticate Select Registration Type Category as Individual (WPC Exams/Certificates) Individual (WPC Exams/Certificates) Celear Select PAN type                                              | īcates)                                |
| One Time Registra<br>(Note:'*' fields are mandatory)<br>• For Access services -C<br>• For WPC Exams/Certif<br>Applicant Type<br>Registration Type<br>Date of Birth*<br>PAN Number type*<br>(In case of minor applicat<br>who do not have PAN the<br>Guardian/Parent PAN nur<br>is mandatory ) | Ation<br>Category B applicant need to APPLY under UL-VNO<br>Ticate Select Registration Type Category as Individual (WPC Exams/Certificates)<br>Individual (WPC Exams/Certificates)<br>Clear<br>Select PAN type                                | īcates)                                |
| One Time Registra<br>(Note:'*' fields are mandatory)<br>• For Access services -C<br>• For WPC Exams/Certif<br>Applicant Type<br>Registration Type<br>Date of Birth*<br>PAN Number type*<br>(In case of minor applicat<br>who do not have PAN the<br>Guardian/Parent PAN nur<br>is mandatory ) | Action<br>Category B applicant need to APPLY under UL-VNO<br>Ficate Select Registration Type Category as Individual (WPC Exams/Certificates)<br>Individual (WPC Exams/Certificates)<br>Clear<br>Select PAN type<br>me<br>Guardian/Parent name | īcates)                                |

Fill in the required information. After filling **Authorized Contact Person** details, you will be required to fill in your **E-Mail address & Mobile Number.** After this you will fill the **CAPTCHA code** before OTP Authentication, as shown below

| Authorised contact Person ,                | /Signatory details *                                                        |
|--------------------------------------------|-----------------------------------------------------------------------------|
| Name                                       | Name of Authorised Contact person/Signatory                                 |
| Designation, if any                        | Designation of Authorised Contact person/Signatory                          |
| Address                                    | Address line                                                                |
| Pincode                                    | enter Pincode                                                               |
| District                                   | ~                                                                           |
| State                                      | ✓                                                                           |
| Landline Number                            | eg:01112345678                                                              |
| Fax Number (if any)                        | eg:01112345678                                                              |
| E-Mail                                     | OTP will be sent on this mail ID in registration process<br>Mail Id         |
| Mobile Number                              | OTP will be sent on this mobile number in registration process<br>Mobile No |
| Enter Captcha before<br>OTP Authentication | Enter Captcha                                                               |
| Valida                                     | ate Submit                                                                  |

After successfully verifying the **CAPTCHA Code** you will see the below screen in which there are separate buttons for generating OTP's for **E-Mail address & Mobile Number.** Please click on each button to get the respective OTP's.

| Address                                    | Haldwani                                                                             |  |
|--------------------------------------------|--------------------------------------------------------------------------------------|--|
| State                                      | UTTARAKHAND                                                                          |  |
| District                                   | Nainital                                                                             |  |
| Pincode                                    | 263139                                                                               |  |
| Landline Number                            | 46426265659                                                                          |  |
| Fax Number (if any)                        | 54465464646                                                                          |  |
| E-Mail                                     | 0TP will be sent on this mail 1D in registration process<br>niteshjoshi535@gmail.com |  |
| Mobile Number                              | 0TP will be sent on this mobile number in registration process<br>8218828589         |  |
| Enter Captcha before<br>OTP Authentication | Enter Captcha 82232 🚱 Verified                                                       |  |
| OTP Authentication                         |                                                                                      |  |
| Mobile OTP                                 | Enter Mobile OTP Validate                                                            |  |
| E-Mail OTP                                 | Enter Mail OTP Generate OTP Validate                                                 |  |
|                                            | RESET<br>(To reset any change in the above registration form)                        |  |
| Enter Captcha before<br>submit             | Enter Captcha 51358 🕤                                                                |  |
|                                            |                                                                                      |  |

You will receive **OTP's**, both on your **E-Mail address & Mobile Number** which you entered in the earlier step. Enter the OTP's and click on validate button to verify them.

After verifying the OTP's you will see the below screen. If you want to reset the data then there is a RESET button. If you don't want to reset data then enter the **CAPTCHA CODE** & click on submit to get yourself registered.

|                                                | Haldwani                                                                                         |                                                                   |                                                                  |
|------------------------------------------------|--------------------------------------------------------------------------------------------------|-------------------------------------------------------------------|------------------------------------------------------------------|
| State                                          | UTTARAKHAND                                                                                      | · ·                                                               |                                                                  |
| District                                       | Namital                                                                                          |                                                                   |                                                                  |
| Pincode                                        | 263139                                                                                           |                                                                   |                                                                  |
| Landline Number                                | 46426265659                                                                                      |                                                                   |                                                                  |
| l ax Number (if any)                           | 54165164646                                                                                      |                                                                   |                                                                  |
| E-Mail                                         | 077 will be sent on this mail 10 in reg<br>niteshjöshi535(@gmail.com                             | istration process                                                 |                                                                  |
| Mobile Number                                  | Ult will be sent on this mobile number 0210320509                                                | r in registration process                                         |                                                                  |
| Enter Captcha before<br>OTP Authentication     | Enter Ceptone 8223                                                                               | 2 😏 Varified                                                      |                                                                  |
|                                                |                                                                                                  |                                                                   |                                                                  |
| OTP Authentication                             |                                                                                                  |                                                                   |                                                                  |
| OTP Authentication                             | Lister Mobile OTP                                                                                | ReGenerate OTP Validate                                           | Mable DTP. worthed                                               |
| OTP Authentication<br>Mobile OTP<br>E-Mail OTP | Enter Mobile (311)<br>Enter Mall CCP                                                             | ReGenerate OTP Validate<br>Regenerate OTP Validate                | statuto 1719, una alterat<br>Mart 1719, una alterat              |
| OTP Authentication<br>Mobile OTP<br>E-Mail OTP | Later Mobile OTP<br>Enter Mail CTP<br>RESET<br>(To cosed any change in the above of              | ReGenerate CITE Validate Regenerate CITE Validate gotention form3 | - ADVIDADOS 27 201 AMERICADOREZ<br>- MARIE AD E 27 MARIENDOS (F. |
| OTP Authentication<br>Mobile OTP<br>E-Mail OTP | Enter Mobile OTP<br>Enter Mail CTP<br>NESET<br>Character phonge in the above of<br>Enter Captons | ReCentrate OTP Velidite<br>Recentrate OTP Velidite                | Abababa A PP una alansi                                          |

After successful registration you will see the below screen.

The user credentials will be sent to the **E-Mail address** of the applicant.

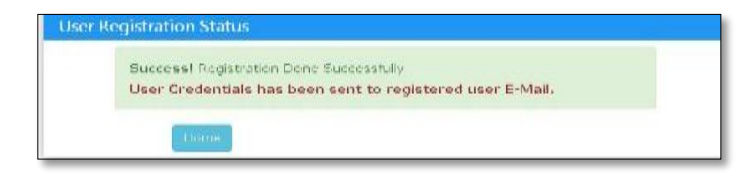

#### 2.2 First Login

Click on the Home Button on the above page. On the *home page* go to the **Login** button available on the **top Navigation bar** and the **top right sidebar panel**.

Enter your credentials in the login forms as shown below, after entering the CAPTCHA CODE Click on LOGIN

| Login         |                    |    |
|---------------|--------------------|----|
| -             |                    | 1  |
| UserId        | IE202001365        | I  |
| Password      | •••••              | Ш  |
| Security Code | Enter Captcha      |    |
|               | Forgot Forgot      | 11 |
|               | Password? User ID? | 4  |

After clicking the Login button you will be redirected to the below page, in which you will be asked to **change your password** as this the first login.

| New password     | Password Pattern<br>Password must contain at least 1 Upper Case Letters.                         |
|------------------|--------------------------------------------------------------------------------------------------|
| •                | Password must contain at least 1 Digits.<br>Password must contain at least 1 Special Characters. |
| Confirm password | Password must contain at least 8 characters.                                                     |
| Cenerate OTP     |                                                                                                  |
| Enter OTP        |                                                                                                  |
|                  |                                                                                                  |

Enter the **New Password** & **confirm** the New Password (*The password must be according to the instructions appearing on the right side of the page as shown above by the red arrow*) &then click on **Generate OTP** button. An OTP will be sent to your mobile phone. Please enter the OTP and click on submit button. There is also a reset button to reset the above data. After submit you will be directed to this page. Click on the **APPLY NOW** button (Shown *by red arrow*) on the WPC tab

| Status Of Applications                                                                                                    | 2<br>WPC<br>Apply Now                                                                                                    | 0<br>SACFA<br>Apply Now                                                                                                    |
|----------------------------------------------------------------------------------------------------|----------------------------------------------------------------------------------------------------|----------------------------------------------------------------------------------------------------|
| <ul> <li>Individual/ Proprietor/ Part:</li> <li>For Access services -Catego</li> <li>General Instructions:-</li> <li>Please refer FAQ on DSC or</li> <li>Document signed with Self</li> <li>Licensed Certificate Authori</li> <li>For Payment of Various fee</li> </ul> | nership Firm etc can apply for UL-VNO(CAT B)<br>by B applicant need to APPLY under UL-VNO.<br>In the home page for any queries regarding DS<br>signed certificates/Acrobat reader signed Doc<br>ities as per cca.gov.in are a) Safescrypt CA b)<br>s (processing, entry etc) is to be done on NTR | ) license & WPC license ONLY.<br>SCs<br>cuments are not allowed. Certificate only from Licensed CAs are Allowed.<br>I(n)Code Solutions CA c)e-Mudhra CA d)Capricorn CA e)Verasys CA<br>AP (https://bharatkosh.gov.in) and only challan details is to be filled in the po |
| Apply for ASO Exam                                                                                                    | <u>Section -3- ASO</u>                                                                                                    | <u>, Exam Application</u>                                                                                                    |
| Click on WPC Apply                                                                                                    | now link.                                                                                                    |                                                                                                    |
|                                                                                                    | 141                                                                                                    | 2                                                                                                    |

Apply Now

#### Apply for Examinations -> Amateur Station Exam $\rightarrow$ Go.

| Welcome Sarat Kumar Da                           | as ()                                                                                                    |
|--------------------------------------------------|----------------------------------------------------------------------------------------------------|
| Update Personal Details 🗹 🛔                      | lote: Please make payment through Saral Sanchar integrated BharatKosh portal.After submission of application, payment optio<br>vill be available. Any other mode of payment will be not considered. |
| Apply for<br>Examinations<br>(Amateur/RTR/GMDSS) | Details to apply for appearing in Exam<br>Examination Selection                                                                                                    |
| Apply for Certificates<br>(Amateur/RTR/GMDSS)    | Select Examination Type Amateur Station Exam v Go                                                                                                    |
|                                                  |                                                                                                    |

| Update Personal Details 🗹 🕽                   | Note: Please make payment through Saral Sanchar integrated BharatKosh portal.After submission of application, payment optic<br>will be available. Any other mode of payment will be not considered. |
|-----------------------------------------------|----------------------------------------------------------------------------------------------------|
| Apply for<br>Examinations                     | Apply for Amateur Exam                                                                                                    |
| (Amateur/RTR/GMDSS)                           | Instructions for filling online applications New Applications Previous Applications                                                                                                    |
| Apply for Certificates<br>(Amateur/RTR/GMDSS) | Select Application Type Amateur Station Exam v Go                                                                                                    |

# Step 1 : Applicant Details

• In this step the information about applicant will appear as filled in Update personal details form above and will be able to upload documents once the form is saved using 'Save Draft'.

| 4. Place of Birth:                                                         | DELHI                                                                                                    |
|----------------------------------------------------------------------------|----------------------------------------------------------------------------------------------------|
| 5. Occupation:                                                             | Government Employee                                                                                                    |
| 6. Nationality:                                                            | Indian V                                                                                                    |
| 7. Nationality & Character Certificate<br>Download Self Declaration format | Select       Passport No.:       Issue date:       mm/dd/yyyy       Expiry date:       mm/dd/yyyy       Self Attested copy of passport(in pdf format only)       Choose File No file chosen |
|                                                                            |                                                                                                    |
| Previous Next                                                              |                                                                                                    |

| tep 1<br>oplicant Details | Step 2<br>Other Details | Step 3<br>Exam Details | Step 4<br>Location Details | Step 5<br>Declaration |                                                                                                    |
|---------------------------|-------------------------|------------------------|----------------------------|-----------------------|----------------------------------------------------------------------------------------------------|
| 1. Name o                 | of Applicant            | :Rajesh Ch             | andwani                    |                       | Upload Photograph<br>Upload Button Enable After Saving Draft<br>Upload Signature<br>Upload Button Enable After Saving Draft |
|                           |                         |                        |                            |                       |                                                                                                    |
| 2. Father                 | /Mother/H               | usband Na              | me:                        |                       | R. Chandwanii                                                                                                    |
| 2. Father<br>3. Date o    | /Mother/H<br>f Birth:   | usband Na              | me:                        |                       | R. Chandwanii                                                                                                    |

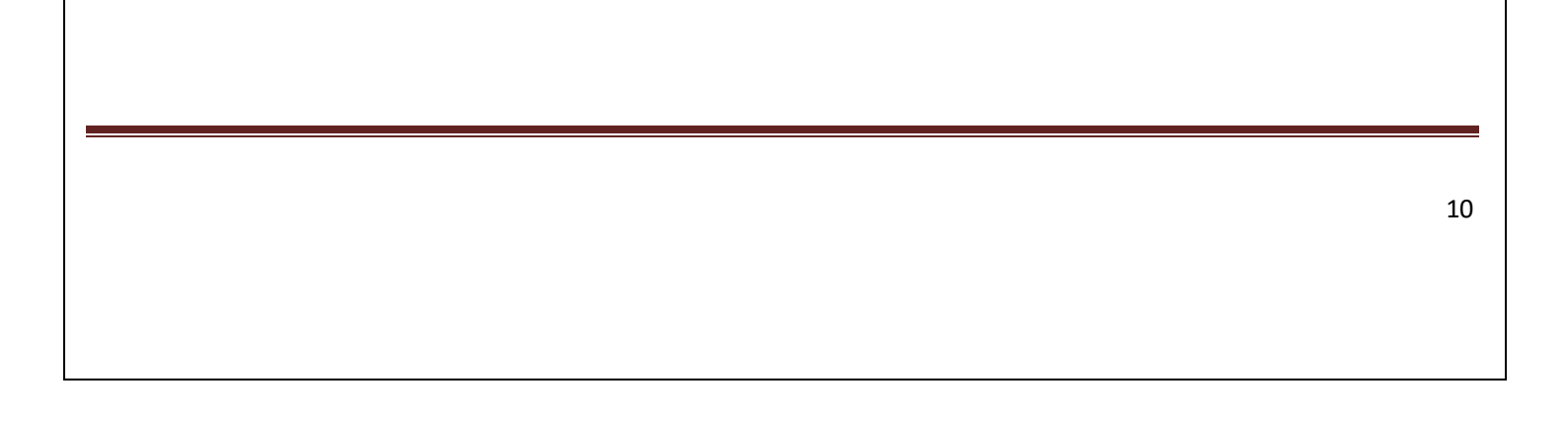

|                                                  |                         | Contraction of the     |                                                                                           |                            |
|--------------------------------------------------|-------------------------|------------------------|-------------------------------------------------------------------------------------------|----------------------------|
| Step 1<br>Applicant Details                      | Step 2<br>Other Details | Step 3<br>Exam Details | Step 4<br>Payment Details                                                                 |                            |
| Application                                      | 1 ID: EXAM2             | 019120012              | 4                                                                                         |                            |
| 1. Name of A                                     | pplicant:auth           |                        |                                                                                           | Upload Photograph          |
|                                                  |                         |                        |                                                                                           | Choose File No file chosen |
|                                                  |                         |                        |                                                                                           | Upload<br>Upload Signature |
|                                                  |                         |                        |                                                                                           | Choose File No file chosen |
| 2. Father/Me                                     | other/Husband           | Name:                  | amma                                                                                      |                            |
| 5. Date of bi                                    | rui.                    |                        | 01-01-1935                                                                                |                            |
|                                                  |                         |                        |                                                                                           |                            |
| Proof of Date                                    | of Birth:               |                        | Proof Date of Birth Upload                                                                |                            |
| Proof of Date                                    | of Birth:               |                        | Proof Date of Birth Upload Choose File testt1.pd                                          | df [Upload]                |
| Proof of Date<br>4. Place of Bi                  | of Birth:<br>rth:       |                        | Proof Date of Birth Upload<br>Choose File testtt1.pd<br>morsugudem                        | df [Jploan]                |
| Proof of Date<br>4. Place of Bi<br>5. Occupatior | of Birth:<br>rth:       |                        | Proof Date of Birth Upload<br>Choose File testtt1.pc<br>morsugudem<br>Government Employee | df Upload                  |

| 7. Nationality & Character Certificate<br>Download nationality certificate format | Select                                                                         |
|-----------------------------------------------------------------------------------|--------------------------------------------------------------------------------|
|                                                                                   | Scanned copy of passport(in pdf format only) Choose File No file chosen Upload |

• If the user is Indian, lives in India and does not have passport-

• If the user is Indian, lives in India and has passport-

| 7. Nationality & Character Certificate<br>Download Self Declaration format | Indian National by birth and residing in India                                                  |
|----------------------------------------------------------------------------|-------------------------------------------------------------------------------------------------|
|                                                                            | Do you have passport?  Yes V No Passport No.:                                                   |
|                                                                            | Issue date: mm/dd/yyyy                                                                          |
|                                                                            | Expiry date: mm/dd/yyyy 🗇                                                                       |
|                                                                            | Self Attested copy of passport(in pdf format only) Choose File No file chosen Uplead            |
|                                                                            | Self Declaration Nationality & Character (in pdf format only) Choose File No file chosen Upksad |
|                                                                            |                                                                                                 |

• If the user is Indian but a non-resident-

| 7. Nationality & Character Certificate<br>Download Self Declaration format | Indian National by birth and non-resident                                                             |
|----------------------------------------------------------------------------|----------------------------------------------------------------------------------------------------|
|                                                                            | Passport No.:                                                                                         |
|                                                                            | Issue date: mm/dd/yyyy 🗇                                                                              |
|                                                                            | Expiry date: mm/dd/yyyy                                                                               |
|                                                                            | Self Attested copy of passport(in pdf format only) Choose File No file chosen                         |
|                                                                            | Self Declaration Nationality & Character (in pdf format only) Choose File No file chosen              |
|                                                                            | Self-attested relation proof for Indian address (in pdf format only) Choose File No file chosen Upkad |

#### Step 2: Other Details

- Next step is adding other details such as id proof and address details.
- In case of Indian applicant at least one of ID proof or Nationality certificate is mandatory. Upload present and permanent address proofs.

#### Step 3: Exam Details

• Select the grade you are applying for and Exam center. (Restricted/General Grade)

| plication for Amateur Exam                                                                                                    |                                                                                                    |   |
|----------------------------------------------------------------------------------------------------|----------------------------------------------------------------------------------------------------|---|
| Save D                                                                                                    | raft Validate Application Submit                                                                                                    |   |
| Sten 3                                                                                                    |                                                                                                    |   |
| pplicant Details Other Details Cher Details Location                                                                                                    | Step 5<br>Details Declaration                                                                                                    |   |
| 11.Exam Details                                                                                                    |                                                                                                    |   |
| Category of License Applied:                                                                                                    | Amateur General Grade                                                                                                    | ~ |
| Nodal Office for Examination:                                                                                                    | Jammu                                                                                                    | ~ |
| Is Exempted from Part A:                                                                                                    | _No ⊛Yes                                                                                                    |   |
| Reason for Exemption:                                                                                                    | B. Tech/B.E in Engineering with Electronics or Telecommunication                                                                                                    | ~ |
| Proof of exemption from part A:                                                                                                    | Proof of Exemption from Part A<br>Choose File No file chosen                                                                                                    |   |
| Fee to be Paid:                                                                                                    |                                                                                                    |   |
| Previous Next<br>Home / WPC / Apply for Amateur Exam -                                                                                                    | -Application Id:EXAM20250200019                                                                                                    |   |
| Previous Next<br>Home / WPC / Apply for Amateur Exam                                                                                                    | Application Id:EXAM20250200019                                                                                                    |   |
| Previous Next<br>Home / WPC / Apply for Amateur Exam<br>Opplication for Amateur Exam                                                                                                    | -Application Id:EXAM20250200019<br>Draft Validate Application Submit                                                                                                    |   |
| Previous Next<br>Home / WPC / Apply for Amateur Exam<br>Poplication for Amateur Exam<br>Save<br>Step 1 Step 2 Step 3 Step<br>upplicant Details Step 2 Location                                                                                                    | -Application Id:EXAM20250200019 Draft Validate Application Submit 4 Step 5 Declaration                                                                                                    |   |
| Previous Next Home / WPC / Apply for Amateur Exam Oplication for Amateur Exam Save Step 1 Step 2 Step 3 Step perficant Details Cother Details                                                                                                    | -Application Id:EXAM20250200019<br>Draft Validate Application Submit<br>4 Step 5<br>Declaration                                                                                                    |   |
| Previous Next Home / WPC / Apply for Amateur Exam oplication for Amateur Exam Save Step 1 Step 1 Step 2 Other Details Category of License Applied:                                                                                                    | Application Id:EXAM20250200019 Draft Validate Application Submit 4 Step 5 Declaration Amateur Restricted Grade                                                                                                    |   |
| Previous Next<br>Home / WPC / Apply for Amateur Exam<br>oplication for Amateur Exam<br>Save<br>Step 1<br>other Details<br>11.Exam Details<br>Category of License Applied:<br>Nodal Office for Examination:                                                                                                    | -Application Id:EXAM20250200019 Draft Validate Application Submit 4 Step 5 Deckeration Amateur Restricted Grade Jammu                                                                                                    |   |
| Previous Next  Home / WPC / Apply for Amateur Exam  poplication for Amateur Exam  Save  pepticant Details  Category of License Applied:  Nodal Office for Examination: Is Exempted from Part A:                                                                                                    | -Application Id:EXAM20250200019<br>Draft Validate Application Submit<br>4 Step 5<br>Declaration<br>Amateur Restricted Grade<br>Jammu<br>No @Yes                                                                                                    |   |
| Previous Next Home / WPC / Apply for Amateur Exam Poplication for Amateur Exam Save Step 1 Step 2 Step 3 Step upplicant Details Category of License Applied: Nodal Office for Examination: Is Exempted from Part A: Reason for Exemption:                                                                                                    | Application Id:EXAM20250200019  Draft Validate Application Submit  4 Step 5 Declaration  Amateur Restricted Grade Jammu ONo @Yes B. Tech/B.E in Engineering with Electronics or Telecommunication                                                                  |   |
| Previous Next  Home / WPC / Apply for Amateur Exam  pplication for Amateur Exam  Save  Step 1 Step 2 Step 2 Step 3 Step 3 | Application Id:EXAM20250200019  Praft Validate Application Submit  4 Step 5 Declaration  Amateur Restricted Grade Jammu  No Ves B. Tech/B.E in Engineering with Electronics or Telecommunication  Proof of Exemption from Part A Choose File No file chosen Upload |   |

#### Step 4: Location Details

• Enter Station details and upload station address proof

| 12.Station Details                                                                                  |                                                    |                    |          |        |
|----------------------------------------------------------------------------------------------------|----------------------------------------------------|--------------------|----------|--------|
| Station Address same as<br>Present Address:                                                         | 🔾 Yes 🖲 No                                         |                    |          |        |
| A.Station Address                                                                                   |                                                    |                    |          |        |
| 3.Pin code                                                                                          | enter Pinco<br>Pincode not ava<br>Need help ? Clic | ode<br>ilable      |          |        |
| C.District                                                                                          |                                                    |                    |          |        |
| D.State                                                                                             |                                                    |                    |          |        |
| E.Latitude<br>Note : Allowed only 2 digits for                                                      | Degrees                                            | Minutes            | Seconds  | NORTH  |
| degree,minutes; Range: 8°4' to 37°6' N]                                                             |                                                    |                    |          |        |
| F.Longitude                                                                                         | Degrees                                            | Minutes            | Seconds  |        |
| Note : Allowed only 3 digits for degrees and<br>2 digits for minutes; Range: 68°7' to 97°25'<br>5 ] | eg:111                                             | eg:11              | eg:25.45 | EAST ~ |
| G.Upload Station Details Proof<br>Note:Upload rent agreement/concern from                           | Station detai                                      | ls address proof   |          |        |
| owner for Station address proof upload!]                                                            | Choose                                             | File No file chose | n        | Upload |

• If the YES radio button is selected present address is copied here.

| 12.Station Details                                                                                                    |                                                                           |  |  |  |  |  |  |  |
|----------------------------------------------------------------------------------------------------|---------------------------------------------------------------------------|--|--|--|--|--|--|--|
| Station Address same as<br>Present Address:                                                                            | ® Yes ○ No                                                                |  |  |  |  |  |  |  |
| A.Station Address                                                                                                    | A-306, DELHI METRO HOUSING COMPLEX, OPP.MOHAN ESTATE METRO S              |  |  |  |  |  |  |  |
| B.Pin code                                                                                                    | 110076                                                                    |  |  |  |  |  |  |  |
| C.District                                                                                                    | South Delhi                                                               |  |  |  |  |  |  |  |
| D.State                                                                                                    | DELHI                                                                     |  |  |  |  |  |  |  |
| E.Latitude<br>[Note : Allowed only 2 digits for<br>degree.minutes; Range: 8°4' to 37°6' N]                             | DegreesMinutesSecondseg:78eg:11eg:25.44NORTH                              |  |  |  |  |  |  |  |
| F.Longitude<br>[Note : Allowed only 3 digits for degrees and<br>2 digits for minutes; Range: 68°7' to 97°25'<br>E ]    | DegreesMinutesSecondseg:11eg:25.45EAST                                    |  |  |  |  |  |  |  |
| G.Upload Station Details Proof<br>[Note:Upload rent agreement/consent from<br>owner for Station address proof upload1] | Proof of present address upload EXAM20250100010_PA_v0.pdf Uploaded Deleta |  |  |  |  |  |  |  |

#### Step 5: Declaration

Read declaration carefully and select the checkbox I

ACCEPT THE ABOVE CONDITIONS.

Save, Validate and Submit the application.

| Save Draft Validate Application Submit    |                                          |                                               |                                                 |                                                                                                    |  |  |  |
|-------------------------------------------|------------------------------------------|-----------------------------------------------|-------------------------------------------------|----------------------------------------------------------------------------------------------------|--|--|--|
| Step 1<br>Applicant Details               | Step 2<br>Other Details                  | Step 3<br>Exam Details                        | Step 4<br>Location Details                      | Step 5<br>Declaration                                                                                                    |  |  |  |
| I hereby so<br>and no mate<br>I also agre | elemnly decl<br>rial has be<br>that in o | lare that the<br>een conceale<br>case any inf | e foregoing -<br>d there from<br>cormation give | acts are true and correct and nothing else is false therein<br>en by me herein before is found false at later date,<br>artod will be cancelled                                             |  |  |  |
| I also cert                               | ify that I                               | shall maint                                   | ain Secrecy (                                   | of correspondence as required under the Rules.                                                                                                    |  |  |  |
| The submitt<br>to be rejec                | ed self-cer<br>ted and/or:               | rtified docu<br>any issued                    | ments may be<br>certificate v                   | verified from the issuing authority, in case any discrepancy is found, application is liable<br>will be immediately revoked and suitable penal action will be taken against the candidate. |  |  |  |
| □ I accept i                              | he declarat                              | ion.                                          |                                                 |                                                                                                    |  |  |  |

#### 3.2 Fee Payment

After Submitting the application, Applicant is redirected to pay the fees. Fees is prepopulated. Applicant has to click Pay Now to get redirected to Bharatkosh Portal for Payment.

| Payment Of ASOC Exam With Application I                                                                                                 | D: EXAM20230300588 |  |  |  |  |  |  |
|----------------------------------------------------------------------------------------------------|--------------------|--|--|--|--|--|--|
| Note: Online Payment for ASOC Exam has been started. If any one done payment before this, please raise ticket in portal using helpdesk. |                    |  |  |  |  |  |  |
|                                                                                                    |                    |  |  |  |  |  |  |
| Payment Details                                                                                                    |                    |  |  |  |  |  |  |
| Fee to be paid(in Rs.)                                                                                                    | 100                |  |  |  |  |  |  |
|                                                                                                    | Pay Now            |  |  |  |  |  |  |

#### 3.2 Upload Signed Application and Final Submit :-

After successful Payment the Applicant is redirected to Final Submit screen

Final Submit and Signed application upload

Applicant has to download the PDF of the Application by clicking the Download Button. Take a printout this pdf Manually sign on the print and then scan and upload to final submit the application or If user has PDF editor, they can embed the signature in the PDF and upload.

| Home / WPC / Upload Application of | AMTR Exam                                                   |
|------------------------------------|-------------------------------------------------------------|
| pload AMTR Exam Application With   | Application ID: EXAM20250200019                             |
|                                    |                                                             |
| Upload Signed Application          |                                                             |
| Download your application          | Download                                                    |
| Sign & Upload                      | Upload Signed Application Choose File No file chosen Upload |
|                                    | Submit                                                      |

After Uploading the signed PDF application, Submit the application.

The application is forwarded to the WPC nodal user for scrutiny, and the following screen will appear

|                | nateur Exam                             |                                                                                                    |                                                                                                    |                                                                                                    |                                                                                                    |                                                                                                    |                                                                                                    |
|----------------|-----------------------------------------|----------------------------------------------------------------------------------------------------|----------------------------------------------------------------------------------------------------|----------------------------------------------------------------------------------------------------|----------------------------------------------------------------------------------------------------|----------------------------------------------------------------------------------------------------|----------------------------------------------------------------------------------------------------|
| Instructions f | for filling online applications         | New Application                                                                                                    | Previous Appli                                                                                                    | cations                                                                                                    |                                                                                                    |                                                                                                    |                                                                                                    |
| PDF EX         | (CEL                                    |                                                                                                    | -                                                                                                    |                                                                                                    |                                                                                                    |                                                                                                    | Search:                                                                                                    |
| Sr.No.         | Application Id                          | Exam Type                                                                                                    | Application<br>Submitted date                                                                                                    | Application Status                                                                                                    | \$ Action                                                                                                    | ¢                                                                                                    |                                                                                                    |
| 1              | EXAM20230300588                         | Amateur<br>General Grade                                                                                                    | 12-02-2024                                                                                                    | Application submitted                                                                                                    | Application scru                                                                                                    | tiny in process                                                                                                    | Do 🖉 🗖                                                                                                    |
|                | Instructions f<br>PDF EX<br>Sr.No.<br>1 | Instructions for filling online applications           PDF         EXCEL           sr.No.         Application Id           1         EXAM20230300588 | Instructions for filling online applications New Application<br>PDF EXCEL<br>sr.No. Application Id Exam Type 4<br>1 EXAM/20230300588 Amateur<br>General Grade | Instructions for filling online applications         New Applications         Previous Appli           PDF         EXCEL         Application         Application         Application           sz.vo.         Application Id         Exam Type         Application submitted date         Application           1         EXAM/20230300588         Amateur<br>General Grade         12-02-2024         Application | Instructions for filling online applications New Applications Previous Applications PDF EXCEL  Sr.No. Application Id EXAM20230300588 Amateur Ceneral Grade 12-02-2024 Application submitted | Instructions for filling online applications New Applications Previous Applications PDF EXCEL  Sr.No. Application Id Exam Type Application Application Id Application Id Application Id Application Status Action Action Action Application Status Action Application submitted Application submitted Application submitted Application submitted | Instructions for filling online applications New Applications Previous Applications PDF EXCEL  Sr.No. Application Id Exam Type Application Submitted date Application Status Action Action Application scrutiny in process |

Section-4 Modification

#### 4.1 - Modify the Reverted Application

If any corrections and changes are needed in the application then the scrutiny user will revert back the application and it will appear on the dashboard in "Previous Applications" tab and also alerted over the registered mail id. Modify Application button is shown,

| Welcome SURESH KRISH                          | NA KUMB           | LE ()                                                                               |                                |                                            |                                |                   |            |          |            |          |
|-----------------------------------------------|-------------------|-------------------------------------------------------------------------------------|--------------------------------|--------------------------------------------|--------------------------------|-------------------|------------|----------|------------|----------|
| Update Personal Details 🗹 🕯                   | vill be ava       | ilable. Any other me                                                                | ode of payment                 | will be not c                              | onsidered.                     | al.Arter submissi | on or appi | ication, | paymen     | t option |
| Apply for<br>Examinations                     | Apply fo          | or Amateur Exam                                                                     |                                |                                            |                                |                   |            |          |            |          |
| (Amateur/RTR/GMDSS)                           | Instruct          | Instructions for filling online applications New Applications Previous Applications |                                |                                            |                                |                   |            |          |            |          |
|                                               | PDF EXCEL Search: |                                                                                     |                                |                                            |                                |                   |            |          |            |          |
| Apply for Certificates<br>(Amateur/RTR/GMDSS) | Sr.No.            | Application Id                                                                      | ♦<br>Exam Type                 | Application<br>Submitted <b>\$</b><br>date | Application Status             | \$<br>Action      | \$         |          |            | ¢        |
|                                               | 1                 | EXAM202303005                                                                       | 88 Amateur<br>General<br>Grade | 12-02-2024                                 | Application reverted by<br>WPC | Modify Appli      | cation     | 6        | , <b>B</b> |          |
|                                               | Showing '         | 1 to 1 of 1 entries                                                                 |                                |                                            |                                |                   |            | Previo   | us 1       | Next     |

The Serial number not accepted by scrutiny user is only highlighted for updated, Other Serial numbers are read-only.

# Step-1 Applicant Details

|                             |                         |                        | Save Draft                 | Validate Application  | Submit |                                               |                                                                                    |  |
|-----------------------------|-------------------------|------------------------|----------------------------|-----------------------|--------|-----------------------------------------------|------------------------------------------------------------------------------------|--|
| Step 1<br>Applicant Details | Step 2<br>Other Details | Step 3<br>Exam Details | Step 4<br>Location Details | Step 5<br>Declaration |        |                                               |                                                                                    |  |
| Applicati                   | on ID: EXA              | AM202503               | 300021                     |                       |        |                                               |                                                                                    |  |
| 1. Name of                  | Applicant:Pr            | atham Sharı            | ma                         |                       |        | Upload I<br>Not<br>Choos<br>Upload<br>Scrutin | Photograph<br>Evertified! Piz Upload again<br>see File No file chosen              |  |
|                             |                         |                        |                            |                       |        |                                               | Signature                                                                          |  |
|                             |                         |                        |                            |                       |        | Choos<br>Upload<br>Scrutin<br>not cle         | : Verifiel: Piz Upload again<br>se File   No file chosen<br>)<br>ny Remark:<br>aar |  |
| 2. Father/                  | Mother/Husb             | band Name:             |                            | Vinit Kumar           |        |                                               |                                                                                    |  |
| 3. Date of                  | Birth:                  |                        |                            | 30-06-2003            |        |                                               |                                                                                    |  |

|                                                                                   | notespiease enter using opuate prome menu.                                                                                                    |  |  |  |  |
|-----------------------------------------------------------------------------------|----------------------------------------------------------------------------------------------------|--|--|--|--|
| Proof of Date of Birth:                                                           | Proof Date of Birth Upload EXAM20250300021_DB_v0.pdf Not Verified! Piz Upload again Choose File No file chosen Upload                                                                                    |  |  |  |  |
| Scrutiny Remark:                                                                  | not clear No file chosen                                                                                                    |  |  |  |  |
| 4. Place of Birth:                                                                | Ranchi                                                                                                    |  |  |  |  |
| 5. Occupation:                                                                    | Student 🗸                                                                                                    |  |  |  |  |
| 6. Nationality:                                                                   | Indian 🗸                                                                                                    |  |  |  |  |
| 7. Nationality & Character Certificate<br>Download nationality certificate format | Select     V       Passport No.:     1234111       Issue date:     2025-01-08       Expiry date:     2025-03-06       Self Attested copy of passport(in pdf format only)       EXAM20250300021_CF_v0.pdf |  |  |  |  |

# Step-2 Other Details

| Save Draft                                                                                                    | Validate Application Submit                                        |
|----------------------------------------------------------------------------------------------------|--------------------------------------------------------------------|
| Step 1         Step 2         Step 3         Step 4           Applicant Details         Other Details         Exam Details         Location Details | Step 5 Declaration                                                 |
| 8. Other Details                                                                                                    |                                                                    |
| Type of ID proof:                                                                                                    | AADHAR                                                             |
| ID Proof No*:                                                                                                    | 928069498389                                                       |
| ID Proof Upload:                                                                                                    | ID Proof Upload EXAM20250300021 AU_v1.pdf Verified                 |
| 9. Present Address:                                                                                                    |                                                                    |
| Country                                                                                                    | India 🗸                                                            |
| Address:                                                                                                    | PLOT NO F21A, MAHAGUN MAESTERO, FLAT 712,SECTOR-50,NOIDA           |
| Pincode                                                                                                    | 201301                                                             |
| District                                                                                                    | Select District                                                    |
| State                                                                                                    | UTTAR PRADESH V                                                    |
| Note:Please update address using Update Other Details                                                                                               | on the Dashboard.                                                  |
| Proof of Adress Upload:                                                                                                    | Proof of present address upload EXAM20250300021_PA_v1.pdf Verified |
| 10. Permanent Address:                                                                                                    |                                                                    |
| Country                                                                                                    | India 🗸                                                            |
| Address:                                                                                                    | PLOT NO F21A, MAHAGUN MAESTRO, FLAT 712, SECTOR-50, NOIDA          |

# Step-3 Exam Details

|                               |                                                                      |        | Save brait | Valuate Application Sublinic                                                                                                    |  |  |  |  |  |
|-------------------------------|----------------------------------------------------------------------|--------|------------|----------------------------------------------------------------------------------------------------|--|--|--|--|--|
| Step 1<br>Applicant Details   | 1 Step 2 Step 3 Step 4<br>ent Details Other Details Location Details |        |            | Step 5<br>Declaration                                                                                                    |  |  |  |  |  |
| 11. Exam De                   | etails                                                               |        |            |                                                                                                    |  |  |  |  |  |
| Category of License Applied:  |                                                                      |        |            | Amateur General Grade                                                                                                    |  |  |  |  |  |
| Nodal Office for Examination: |                                                                      |        |            | Jammu                                                                                                    |  |  |  |  |  |
| Is Exempted from Part A:      |                                                                      |        |            | Yes                                                                                                    |  |  |  |  |  |
| Reason for Exemption:         |                                                                      |        |            | B. Tech/B.E in Engineering with Electronics or Telecommunication                                                                                              |  |  |  |  |  |
| Proof of exen                 | nption from p                                                        | art A: |            | Proof of Exemption from Part A           EXAM20250300021_PE_v1.pdf         Not Verified! Piz Upload again           Choose File No file chosen         Upload |  |  |  |  |  |
| Scrutiny Re                   | mark:                                                                |        |            | Document is not correct                                                                                                    |  |  |  |  |  |
| Fee to be Pai                 | d:                                                                   |        |            | 100                                                                                                    |  |  |  |  |  |
| Payment Receipt Date          |                                                                      |        |            | 01-03-2025                                                                                                    |  |  |  |  |  |
| Payment Receipt No            |                                                                      |        |            | 123456789009876                                                                                                    |  |  |  |  |  |

# **Step-4 Location Details**

| Save Draft \                                                                        | falldate Application Submit              |
|-------------------------------------------------------------------------------------|------------------------------------------|
| 1 Step 2 Step 3 Step 4 Step 5<br>ert Details Other Details Dedwette                 | *                                        |
| 11.Station Details                                                                  |                                          |
| A.Station Address                                                                   | 103, KANAN APARTMENTS, 8/1, PATEL COLONY |
| B.Pincode                                                                           | 361008                                   |
| C.District                                                                          | Jamnagar                                 |
| D.State                                                                             | GUJARAT                                  |
| E.Labitude<br>Note : Allowed only 2 digits for degree, minutes ]                    | Degrees Minutes Seconds Direction        |
| F.Longitude<br>(Note : Allowed only 3 digits for degrees and 2 digits for minutes ) | Degrees Minutes Seconds Direction        |

# Step-5 Declaration

|                                                      |                                             |                                            | Save D                                        | Iraft Validate Application Submit                                                                                                    |
|------------------------------------------------------|---------------------------------------------|--------------------------------------------|-----------------------------------------------|----------------------------------------------------------------------------------------------------|
| sep 1<br>picart Cetale                               | Step 2<br>Other Details                     | Step 3<br>Exem Octails                     | Step 4<br>Location Datalle                    | Stop 5<br>Outputs                                                                                                    |
| hereby s                                             | olennly decl                                | lare that ti                               | e foregoing                                   | facts are true and correct and nothing else is false therein                                                                                                    |
| and no eat                                           | erial has be                                | ren conceals                               | d there from                                  | 14 )                                                                                                    |
|                                                      | os that in a                                | ase any int                                | formation giv                                 | en hy ne herein before is found false at later date,                                                                                                    |
| I also age                                           |                                             |                                            |                                               |                                                                                                    |
| I also agr<br>the certif                             | icate and li                                | lcense to op                               | berate, if gr                                 | anted will be cancelled.                                                                                                    |
| I also agr<br>the certif<br>I also cer               | icate and li<br>tify that I                 | icense to op<br>shall maint                | erate, if gr<br>tain Secrecy                  | anted will be cancelled.<br>of correspondence as required under the Rules.                                                                                                |
| I also age<br>the certif<br>I also cer<br>The submit | icate and li<br>tify that I<br>ted self-cen | iconse to op<br>shall maint<br>tifiod docs | werate, if gr<br>tain Secrecy<br>ments may be | anted will be cancelled.<br>of correspondence as required under the Rules.<br>• verified from the issuing authority, in case any discrepancy is found, application is lia |

Submit the application , redirects to upload signed application

Download the PDF application, take printout sign and scan the application to PDF and upload.

| nome / wee / opload Application of | AMIK EXam                                                   |
|------------------------------------|-------------------------------------------------------------|
| pload AMTR Exam Application With   | Application ID: EXAM20250200019                             |
|                                    |                                                             |
| Upload Signed Application          |                                                             |
| Download your application          | Download                                                    |
| 5ign & Upload                      | Upload Signed Application Choose File No file chosen Upload |
|                                    | Submit                                                      |

After changes, the application will be forwarded to nodal user for scrutiny and below screen will appear.

| Apply for<br>Examinations                     | Apply fo | or Amateur Exam             |                             |                                           |                                            |                                                    |     |
|-----------------------------------------------|----------|-----------------------------|-----------------------------|-------------------------------------------|--------------------------------------------|----------------------------------------------------|-----|
| (Amateur/RTR/GMDSS)                           | Instruct | ions for filling online app | olications                  | New Applicat                              | tions Previous App                         | lications                                          |     |
|                                               | PDF      | EXCEL                       |                             |                                           |                                            | Search:                                            |     |
| Apply for Certificates<br>(Amateur/RTR/GMDSS) | Sr.No.   | Application Id              | Exam 🖨<br>Type              | Application<br>Submitted <b>∳</b><br>date | Application Status                         | Action 🗘                                           |     |
|                                               | 1        | EXAM20230300588             | Amateur<br>General<br>Grade | 12-02-<br>2024                            | Application<br>resubmitted for<br>scrutiny | Application scrutiny in process after resubmission | 605 |

#### Section-5 Hallticket

#### 5.1 Download Hallticket:-

If the scrutiny is successful and there are no any changes required, then nodal user will issue hall ticket with exam venue, date and time. The applicant can download the hall ticket from the same tab.

| sonal Details 🗹            | Note: Please ma<br>mode of payme | ake payment through<br>nt will be not consider | Saral Sanchar in<br>red.       | tegrated Bharat               | Kosh portal.After submission | n of application, payment option v | will be available. Any ot |
|----------------------------|----------------------------------|------------------------------------------------|--------------------------------|-------------------------------|------------------------------|------------------------------------|---------------------------|
| oply for                   | Apply for An                     | nateur Exam                                    |                                |                               |                              |                                    |                           |
| ninations<br>ir/RTR/GMDSS) | Instructions                     | for filling online application                 | ons New Applic                 | cations Previou               | is Applications              |                                    |                           |
| r Certificates             | PDF EX                           | CEL                                            |                                |                               |                              |                                    | Search:                   |
| r/RTR/GMDSS)               | Sr.No.                           | Application Id                                 | Exam Type                      | Application<br>Submitted date | Application Status           | ¢ Action                           | ÷                         |
|                            | 1                                | EXAM20210100208                                | Amateur<br>Restricted<br>Grade | 15-01-2021                    | Applied for Amateur license  | Applied for Amateur license        | 60 🖪                      |
|                            | 2                                | EXAM20240100006                                | Amateur<br>General Grade       | 12-01-2024                    | Hall ticket issued           | Print Hall Ticket                  | 6 Ø 🗣                     |

#### Section-6 Result

#### 6.1 - ASO Exam Result

After examination, examiner will update the exam result and that can be seen on the same tab. If the applicant has passed, then he can apply to the ASO Certificate. If he is failed, he has to reapply for the exam.

| ite Personal Details 🗹                       | Note: Please make<br>mode of payment | e payment through Sar<br>will be not considered. | al Sanchar integrat      | ted BharatKosh p              | ortal.After submission of | application, payment op | tion will be ava | ailable. Any other |
|----------------------------------------------|--------------------------------------|--------------------------------------------------|--------------------------|-------------------------------|---------------------------|-------------------------|------------------|--------------------|
| Apply for<br>Examinations                    | Apply for Ama                        | teur Exam                                        |                          |                               |                           |                         |                  |                    |
| mateur/RTR/GMDSS)                            | Instructions for                     | r filling online applications                    | New Applications         | Previous Applic               | ations                    |                         |                  |                    |
| oply for Certificates<br>(Amateur/RTR/GMDSS) | PDF EXCE                             | L                                                |                          |                               |                           |                         | Searc            | h:                 |
|                                              | Sr.No.                               | Application Id                                   | ŧ Exam Type \$           | Application<br>Submitted date | Application Status        | ¢ Action                | ÷                |                    |
|                                              | 1                                    | EXAM20230300588                                  | Amateur General<br>Grade | 12-02-2024                    | Result declared           | Pass                    | 6 0              | N,                 |
|                                              |                                      |                                                  |                          |                               |                           | E                       | Ū                | 10183              |
|                                              | Showing 1 to 1 of 1                  | entries                                          |                          |                               |                           |                         |                  | Previous 1         |

#### Section -7 ASO Certificate Application

#### 7.1 Apply for ASO Certificate

| Ipdate Personal Details 🗹                        | Note: Please make payment through Saral Sanchar integr<br>mode of payment will be not considered. | rated BharatKosh portal.After submission of applica | ition, payment option will be available. Any other |
|--------------------------------------------------|---------------------------------------------------------------------------------------------------|-----------------------------------------------------|----------------------------------------------------|
| Apply for<br>Examinations<br>(Amateur/RTR/GMDSS) | Apply for Certificates<br>Certificate Selection                                                   |                                                     |                                                    |
| Apply for Certificates<br>(Amateur/RTR/GMDSS)    | Amateur<br>Apply Now                                                                              | RTR<br>Apply Now                                    | GMDSS<br>Apply Now                                 |

If the exam application was through saralsanchar portal, then click on "Exam conducted through this portal" radio button and first button if conducted outside saralsanchar. Then click on "Get Data".

| Welcome SURESH KRISHNA                           | A KUMBLE () Note: Please make payment through Saral Sanchar integrated BharatKosh portal.After submission of application, payment option will be available. Any other mode of payment will be not considered.                                                                            |
|--------------------------------------------------|----------------------------------------------------------------------------------------------------|
| Apply for<br>Examinations<br>(Amateur/RTR/GMDSS) | Apply for Amateur Certificates Back To Certificate Dashboard                                                                                                    |
| Apply for Certificates<br>(Amateur/RTR/GMDSS)    | Update Indian Amateur License data<br>Issued to Indian/ Foreign Applicant       Apply for License       Current Applications       Pending Requests       License Issued/Rejected         License issued outside this portal O       Exam conducted through this portal O       Cet Data |
|                                                  | PDF EXCEL Search:                                                                                                    |
|                                                  | Sr.No. Application Id License Type Application Status Application Status                                                                                                    |
|                                                  | 1         EXAM/20230300588         Amateur General Grade         12-02-2024         Result declared         Apply amateur license                                                                                                    |
|                                                  | Showing 1 to 1 of 1 entries Previous 1 Next                                                                                                    |

After clicking on "Apply amateur License" button, a new certificate application form will open. Click on "Save Draft" to retrieve all the previous data and generate application Id.

# Step 1: Applicant Information

| PPLICATION FOR WPC(Amateur License)      |                                                                                                    |  |  |  |  |
|------------------------------------------|----------------------------------------------------------------------------------------------------|--|--|--|--|
| Step 1 Step 2 Step 3 Step 4 Declaration  | Validate Application Submit                                                                                                    |  |  |  |  |
| 1.Personal Details                       |                                                                                                    |  |  |  |  |
| A.Applicant Name                         | SURESH KRISHNA KUMBLE                                                                                                    |  |  |  |  |
| B.Nationality                            | Indian                                                                                                    |  |  |  |  |
| C.Applied License Type                   | Amateur General Grade                                                                                                    |  |  |  |  |
| D.Present Address                        | Address: 103, KANAN APARTMENTS, 8/1, PATEL COLONY<br>District: Jamnagar<br>State: GUJARAT<br>Pin code: 361008                                             |  |  |  |  |
| E.Date of Birth:                         | 1970-12-31                                                                                                    |  |  |  |  |
| F.Personal ID                            | AIIPK4177E(PAN)                                                                                                    |  |  |  |  |
| G.Station Details:                       | Address: 103, KANAN APARTMENTS, 8/1, PATEL COLONY<br>District: Jamnagar<br>State: GUJARAT<br>Pin code: 361008<br>Latitude: N222222<br>Longitude: W0684444 |  |  |  |  |
| 2.DO YOU HOLD RADIO TELEGRAPH OPERATOR'S |                                                                                                    |  |  |  |  |

| CERTIFICATE?                                       | IT OF ERATORS                 | YES                                               |        | ~ |
|----------------------------------------------------|-------------------------------|---------------------------------------------------|--------|---|
| A.Certificate Issued for LifeTime                  | Yes                           |                                                   | ~      |   |
| B.Name of Certificate                              |                               |                                                   |        |   |
| C.Category of License                              |                               |                                                   |        |   |
| D.License Number                                   |                               |                                                   | Ĵ      |   |
| E.Date Of Issue                                    |                               |                                                   | dear   |   |
| F.Validity Date                                    |                               |                                                   | clear  |   |
| G.RADIO TELEGRAPH OPERATOR'S<br>CERTIFICATE UPLOAD | Radio Telegraph<br>Choose Fil | Operator's Certificate Upload<br>e No file chosen | Upload |   |
| Previous Next                                      |                               |                                                   |        |   |

24

# Step 2: Call Sign

Applicant can choose from the available list of call signs, available call sign are auto list as per entered character.

After the submit Call sign is locked for 24 hours or till the fee payment done whichever is earlier.

| PLICATION FOR WPC (An                   | nateur Station Operator's Cert               | ificate )                  |  |
|-----------------------------------------|----------------------------------------------|----------------------------|--|
|                                         | Save Draft Validate                          | Application Preview Submit |  |
| Step 1 Step 2 Step 2 Step 1 Call Sign P | Step 3 Step 4<br>Payment Details Declaration |                            |  |
|                                         |                                              |                            |  |
| 3. CALL SIGN:                           |                                              |                            |  |
|                                         | Preference:                                  |                            |  |

## Step 3: Payment Details

Validity will be displayed according to the birth date of the applicant and certificate issuing date. If 20 years is selected, the validity will be 20 years from the issuing date or 80<sup>th</sup> birthday of the applicant, whichever is smaller. If lifetime is selected, the validity will be 80 years from the issuing date or 80<sup>th</sup> birthday of the applicant, whichever is smaller.

|                       |                     |                           | Save Draft            | Validate Application Submit                                   |
|-----------------------|---------------------|---------------------------|-----------------------|---------------------------------------------------------------|
| 1<br>cant information | Step 2<br>Call Sign | Step 3<br>Payment Details | Step 4<br>Declaration |                                                               |
| Note:A fee of         | Rs 1000/            | - (for 20 ye              | ars validity          | y of license) or Rs 2000/- (for lifetime validity of license) |
| 1. Daumant Da         | taile               |                           | appricación           | n by clicking "Pay Now" button.                               |
| 4. Payment De         | tails<br>:          |                           | application           | Life Time                                                     |
| 4. Payment De         | tails<br>:          |                           |                       | Life Time Valid till: 2050-12-30                              |

# Step 4: Declaration

| PLICATION F                                                                                                    | OR WPC(A                                                                                        | mateur Lic                                                                                                 | save Draft Validate Application Submit                                                                                                    |                                                                                               |
|----------------------------------------------------------------------------------------------------|-------------------------------------------------------------------------------------------------|----------------------------------------------------------------------------------------------------|----------------------------------------------------------------------------------------------------|-----------------------------------------------------------------------------------------------|
| tep 1<br>oplicant information                                                                                                    | Step 2<br>Call Sign                                                                             | Step 3<br>Payment Details                                                                                  | Step 4<br>Declaration                                                                                                    |                                                                                               |
| 5. DECLARAT                                                                                                    | ION                                                                                             |                                                                                                    |                                                                                                    |                                                                                               |
| 5. DECLARATI<br>I hereby soler<br>there from. I<br>canceled. I fu<br>authorized or<br>me or which r<br>contained in t<br>license.The lic | ION<br>also agree f<br>urther solen<br>directed to<br>may come t<br>he Indian W<br>ensed static | e that the fi<br>that in case<br>nnly give a<br>do so,the p<br>co my know<br>vireless Tele<br>on shall not | regoing facts are true and correct and nothing is false therein and nothing material has be<br>any information given by me herein before is found false at a later date, the license, if gr<br>undertaking that I will not either directly or indirectly divulge to any person, except<br>rport of any message which I may transmit or receive by means of any wireless apparatu<br>dge in connection with the operation of said apparatus. I have carefully read and undersi<br>raphs (Amateur Service) Rules, 1978 and undertake to abide by them and observe the cor-<br>e made accessible to any unauthorized person at any time. | een conceale<br>anted, will I<br>when lawful<br>s operated I<br>cood the rul<br>ditions of th |

#### 7.2 Fee Payment

After Submit, The Fee Payment has to be Done as per the selection of Validity

| Γ | Payment Details        |         |  |
|---|------------------------|---------|--|
|   | Fee to be paid(in Rs.) | 1000    |  |
|   |                        | Pay Now |  |

Clicking Pay Now will redirect to Bharatkosh for Payment

#### 7.3 Upload Signed Application and Final Submit

After successful Payment, Signed application has to be uploaded.

Applicant has to download the PDF of the Application by clicking the Download Button. Take a printout this pdf Manually sign on the print and then scan and upload to final submit the application or If user has PDF editor, they can embed the signature in the PDF and upload.

| Upload Signed Application |                                                             |
|---------------------------|-------------------------------------------------------------|
| Download your application | Download                                                    |
| Sign & Upload             | Upload Signed Application Choose File No file chosen Upload |
|                           | Submit                                                      |
|                           |                                                             |

#### 7.4 Download the ASO Certificate

Once the applicant validates and submits the form successfully, Certificate will be uploaded by WPC Nodal User.

|                                                                               | Apply for Amateur Certificates                                                                                                    |                                                                                                    |                                                                                                    |                                                                                                    |                                                                                                    |  |  |  |
|-------------------------------------------------------------------------------|----------------------------------------------------------------------------------------------------|----------------------------------------------------------------------------------------------------|----------------------------------------------------------------------------------------------------|----------------------------------------------------------------------------------------------------|----------------------------------------------------------------------------------------------------|--|--|--|
|                                                                               |                                                                                                    |                                                                                                    |                                                                                                    | Back To Certificat                                                                                                    | te Dashboard                                                                                                    |  |  |  |
| Update Indian Amateur Certificate data<br>issued to Indian/ Foreign Applicant | Apply for Certificate                                                                                                    | Current<br>Applications                                                                                                    | Pending<br>Requests                                                                                                    | Certificate Issued<br>/Rejected                                                                                                    | Migration                                                                                                    |  |  |  |
|                                                                               |                                                                                                    |                                                                                                    |                                                                                                    |                                                                                                    | Search:                                                                                                    |  |  |  |
| Sr.No. Application Id + License Type                                          |                                                                                                    | on Status 🕴 Action                                                                                                    | \$                                                                                                    |                                                                                                    |                                                                                                    |  |  |  |
| 1 HAM2025010000008 Amateur Cene                                               | ral Grade Applicat                                                                                                    | ion Verified                                                                                                    | ler Generation                                                                                                    | Ø                                                                                                    |                                                                                                    |  |  |  |
|                                                                               | Update Indian Amateur Certificate data<br>issued to Indian/ Foreign Applicant<br>PDF EXCEL<br>srito. Application Id + Likenee Type<br>1 IAM202501000000 Amateur Cene | Update Indian Amateur Certificate data<br>issued to Indian/Foreign Applicant         Apply for Certificate           PDF         EXCEL           schlos         Application M           1         IMM2025010000003           Amateur Central Crade         Application | Update Indian Amateur Certificate data<br>issued to Indian/ Foreign Applications         Apply for Certificate         Current<br>Applications         I           PDF         EXCEL         ************************************ | Update Indian Amateur Certificate data         Apply for Certificate         Current<br>Applications         Pending<br>Requests           PDF         EXCEL         ************************************ | Back To Certificate     Apply for Certificate     Current<br>Applications     Pending<br>Requests     Certificate issued<br>/Rejected       PDF     EXCEL<br>1<br>14Mz023501000000<br>Amateur Ceneral Crade |  |  |  |

Once the certificate is generated and issued by WPC Nodal, it can be downloaded.

| Welcome SURESH KRISHNA K                      | UMBLE ()                               |                                              |                             |                               |                       |                          |                |              |                                      |
|-----------------------------------------------|----------------------------------------|----------------------------------------------|-----------------------------|-------------------------------|-----------------------|--------------------------|----------------|--------------|--------------------------------------|
| Update Personal Details 🧭                     | Note: Please make<br>payment will be n | e payment through<br>ot considered.          | Saral Sanchar               | integrated B                  | haratKosh portal      | After submission of a    | pplication, pa | yment option | will be available. Any other mode of |
| Apply for<br>Examinations                     | Apply for Amat                         | eur Certificates                             |                             |                               |                       |                          |                |              |                                      |
| (Amateur/RTR/GMDSS)                           |                                        |                                              |                             |                               |                       |                          |                |              | Back To Certificate Dashboard        |
| Apply for Certificates<br>(Amateur/RTR/GMDSS) | Update Indian<br>issued to India       | Amateur License data<br>n/ Foreign Applicant | Apply for Lie               | cense Cur                     | rrent Applications    | Pending Requests         | License Issu   | ed/Rejected  |                                      |
|                                               | PDF EX                                 | CEL                                          |                             |                               |                       |                          |                |              | Search:                              |
|                                               | Sr.No.                                 | Application Id                               | License Type 🗘              | Application<br>Submitted date | Application \$        | Action                   | ÷              |              | \$                                   |
|                                               | 1                                      | HAM202402000017                              | Amateur<br>General<br>Grade | 12-02-2024                    | Certificate<br>issued | Download Certificate     |                | 6            | >                                    |
|                                               |                                        |                                              | 01000                       |                               |                       | Apply for Change of Loca | ation License  |              |                                      |
|                                               |                                        |                                              |                             |                               |                       | Apply for Renewal of Lic | ense           |              |                                      |
|                                               |                                        |                                              |                             |                               |                       | Enter Technical Details  | <u></u>        |              |                                      |
|                                               | Showing 1 to 1                         | of 1 entries                                 | _                           |                               |                       |                          |                |              | Previous 1 Next                      |